#### BAB V

#### **IMPLEMENTASI PERANGKAT LUNAK**

Implementasi Aplikasi Basis Data Obat dibangun menggunakan Visual Basic 6.0 dengan database menggunakan Microsoft Access. Susunan lengkap komponen aplikasi yang digunakan adalah :

- a. FRMPASSWORD.FRM, berfungsi sebagai menu password aplikasi.
- b. MENU.FRM, berfungsi sebagai menu yang mengontrol keseluruhan program aplikasi.
- c. FRMSTOK.FRM, merupakan antar muka yang berfungsi untuk merekam data Obat.
- d. FRMDISTRIBUTOR.FRM, merupakan antar muka yang berfungsi untuk merekam data Distributor.
- e. FRMMASUK.FRM, merupakan antar muka yang berfungsi untuk merekam data Pemasukan Stok Obat.
- FRMJUAL.FRM, merupakan antar muka yang berfungsi untuk merekam data Penjualan Stok Obat.
- g. MODKONEKADO.BAS, berisi prosedur untuk melakukan pengaktifan koneksi database dengan metode koneksi ADO.
- h. Data Report adalah komponen visual untuk perancangan hasil keluaran (*output*), juga berfungsi sebagai media koneksi database metode ADO (*activex data object*) yang bertugas sebagai pengolah database.

#### 5.1 Sandi Aplikasi (PASS.FRM)

Antar muka aplikasi ini memiliki tampilan interface sebagai berikut :

| 3       | PASSWOR | Ð  |
|---------|---------|----|
| assword |         | Ok |

Gambar 5.1 Tampilan Sandi (Password) aplikasi.

*Interface* aplikasi ini mempunyai data masukan PASSWORD, tombol OK dan tombol BATAL.

Tombol BATAL berfungsi untuk membatalkan operasi pemasukan data sandi aplikasi. Sedangkan tombol OK untuk melaksanakan validasi atau pengujian terhadap data sandi aplikasi.

Jika benar maka program akan menampilkan menu utama aplikasi, jika salah maka program akan menampilkan pesan kesalahan data sandi yang dimasukan.

```
Private Sub TomCari_Click()
    If TxtPassword.Text = "" Then
    MsgBox "Masukkan password anda ! ", vbInformation, "Informasi"
    Else
        If TxtPassword.Text = "a" Then
            Unload Me
            menu.Show
        Else
            kali = kali + 1
            MsgBox "Password yang dimasukkan salah !"
            End If
        If
        If kali = 3 Then End
End Sub
```

#### 5.2 Menu Utama Aplikasi (MENU.FRM)

VIII,FTI Teknik informatika

Antar muka aplikasi ini memiliki tampilan interface sebagai berikut :

Gambar 5.2 Tampilan Menu Utama Aplikasi.

Pilihan yang disediakan oleh menu utama antara lain Master Data Stok, Distributor, dan Kriteria Nilai Penjualan. Pilihan Transaksi terdiri dari dua sub pilihan yakni Data Stok Masuk dan Penjualan.

Pilihan lainnya adalah Laporan untuk menyajikan laporan, pilihan Selesai untuk keluar dari aplikasi dan kembali ke sistem operasi Windows.

Semua pilihan dilaksanakan dengan mengklik satu kali pada pilihan yang

tersedia tersebut diatas.

# FERRUSTA AVAND ST

#### 5.3 Menu Input data

Menu Input data digunakan untuk memasukan data yang dibutuhkan oleh sistem Aplikasi Basis Data Obat. Menu ini dipisahkan berdasarkan bagian dan sesuai dengan gambaran tugas pada bagian yang bersangkutan.

#### 5.3.1 Menu Input Data Stok (FRMSTOK.FRM)

| Data Stok Obat | 1             | Browse Obat |    |                    |
|----------------|---------------|-------------|----|--------------------|
| Jenis Obat :   | (@ Liquidi (  | ≏ Padat     |    | 4 4 <b>&gt; </b> * |
| Kode Obat:     |               |             |    |                    |
| Nama Obat :    |               |             |    |                    |
| Harga Satuan : |               | _           |    |                    |
| Jumlah Stok :  |               |             |    |                    |
| Satuan :       | Bungkus     B | ← Kotak     |    |                    |
|                | 🖱 Kilogram    | C Lain-Lain |    |                    |
|                | e.            |             | 1. | 1                  |

Antar muka aplikasi ini memiliki tampilan interface sebagai berikut :

Gambar 5.3 Tampilan Aplikasi Data Stok.

Antar muka ini memiliki masukan antara lain Jenis Obat, Kode Obat, Nama Obat, Harga Satuan, Jumlah Stok, dan Satuan.

Aplikasi ini memiliki tombol TAMBAH untuk menambah data, EDIT untuk koreksi data, SIMPAN untuk merekam data, dan tombol KELUAR untuk keluar dari aplikasi. 44 **4 3 3 3** 

Panel data diatas berfungsi untuk melihat data paling awal, data sebelum, data sesudah dan data terakhir.

Procedure yang digunakan adalah sebagai berikut:

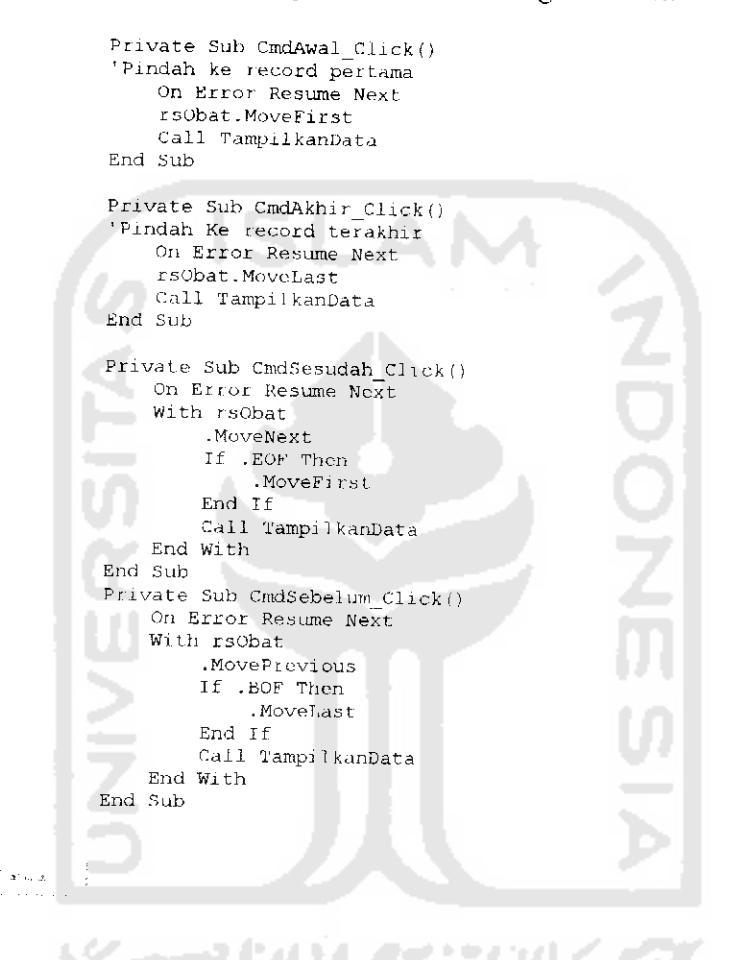

Tombol ini berfungsi untuk menambah data.

```
Private Sub CmdTambah_Click()
On Error Resume Next
If CmdTambah.Caption = "&Tambah" Then
stsedit = False
Call HidupkanKontrol
Call Kosongkan
Call NonAktifkanTombolRecord
cmdSimpan.Enabled = True
CmdTambah.Caption = "&Batal"
CmdTambah.TextColor = &HFF&
CmdEdit.Enabled = False
```

```
TxtKode.SetFocus

Else

rsObat.CancelUpdate

Call AktifkanTombolRecord

cmdSimpan.Enabled - Fajse

CmdEdit.Enabled = True

CmdTambah.Caption = "&Tambah"

CmdTambah.TextColor - &H80000008

rsObat.MoveLast

Call TampilkanData

Call MatikanKontrol

End If

End Sub
```

#### 💭 <u>E</u>dit

Tombol ini berfungsi untuk mengkoreksi data.

Procedure yang digunakan adalah sebagai berikut: Private Sub CmdEdit\_Click() If TxtKode.Tcxt = "" Then Exit Sub If CmdEdit.Caption = "&Edit" Then stsedit = True Call HidupkanKontrol Call NonAktifkanTombolRecord cmdSimpan.Enabled = True CmdTambah.Enabled = False CmdEdit.Caption - "&Batal" CmdEdit.TextColor = &HFF& TxtStok.Enabled = True Else stsedit = False rsObat.CancelUpdate Call AktifkanTombolRecord Call MatikanKontrol cmdSimpan.Enabled = False CmdTambah.Enabled = True CmdEdit.Caption = "&Edit" CmdEdit.TextColor = \$H80000008 rsObat.MoveLast Call TampilkanData End Ti End Sub

Tombol ini berfungsi utk merekam data.

```
Private Sub cmdSimpan_Click()
   If OpJenis(0).Value = True Then tempjenis = "L"
   If OpJenis(1).Value = True Then tempjenis = "p"
   For i = 0 To 3
        If OpSat(i).Value = True Then
        tempsatuan = OpSat(i).Caption
        Exit For
   End If
   Next i
```

```
lf stsedit = False Then
            'On Error GoTo HandleErrors
strsql = "Insert Into OBAT "
                     4 "(KDBAT, NMOBAT, JNSOBAT, HRGSAT, JUMSTOK, SATUAN) "
                           "VALUES ('"
& Trim(TxtKode.Text)
                                                                                      · · · ,
                                                                                                     £
            ConObat.Execute strsql, , adCmdText
            rsObat.Requery
      Else
           strsql = "Update OBAT " &

"Set NMOBAT = '" & Trim(TxtNama.Text) & "', " &

"JNSOBAT - '" & tempjenis & "', " &

"HRGSAT = '" & Trim(TxtHarga.Text) & "', " &

"JUMSTOK = '" & Trim(TxtStok.Text) & "', " &

"SATUAN = '" & tempsatuan & "' " &

"Whore VDDET = '' & Trim(Txtstok.Text) & "', " &
           "Where KDBAT = '" & Trim(TxtKode.Text) & "'"
ConObat.Execute strsqL, , adCmdText
      End If
           Call AktifkanTombolRecord
           cmdSimpan.Enabled = False
           CmdTambah.Caption = "&Tambah"
CmdEdit.Caption = "&Edit"
CmdEdit.Enabled = True
CmdTambah.Enabled = True
           CmdTambah.TextColor = &H80000008
           CmdEdit.TextColor = &H80000008
           CmdTambah.SetFocus
           Call MatikanKontrol
CmdSimpan_Click Exit:
Exit Sub
HandleErrors:
     Dim strMessage As String
     Dim errDBError As ADODB.Error
     For Each errDBError In ConObat.Errors
          strMessage = strMessage & Err.Description & vbCrLf
     Next
     MsgBox strMessage, vbExclamation, "Kesalahan Provider"
     On Error GoTo 0 'matikan perangkap kesalahan
End Sub
```

🕴 <u>K</u>eluar

Tombol ini berfungsi untuk keluar dari aplikasi.

```
Private Sub CmdKeluar_Click()
    ConObat.Close
    Set ConObat = Nothing
    Unload Me
End Sub
```

Adapun tampilan koreksi data Stok dapat dilihat pada tampilan berikut dibawah ini :

|          |                | Data                      | Stok        | Obat     |         |       |
|----------|----------------|---------------------------|-------------|----------|---------|-------|
|          | Dara Stok      | Ubal                      | Browse Dhat | <u> </u> |         |       |
|          | Piè<br>Leks ve | h Salena . <b>Salau</b> a | -           |          |         |       |
| ;        |                | 14. n                     | <u>.</u>    |          | <u></u> |       |
| 1        | 000801         | Herbaras                  |             | 25001    | 74      | Burn  |
| . 2      | L00002         | ស.ហភា ហេ:.៩               | Luud        | 1250.00  | 48      | Hurre |
| _1       | 100001         | Parisin Konak             | -quid       | 9.75     | 120     | Lain- |
| -1       | LIFRNH         | Contant n                 | . qued      |          | 250     | Kern  |
| <u> </u> | P0L001         | UNIRITA                   | Pardat      | 5-000    | 21      | Bunc  |
| 6        | P60002         | PARAMEX                   | Padat       | 22500    | 652     | Bure  |
| 7        | 200003         | Autongin                  | Padat       | 1006     | 100     | Burg  |
| . 8      | 200004         | Ultratia                  | 2 ord at    | :925     | 154     | Bunc  |
| ?        | POEDOE         | Redexon                   | Padat       | 2000     | E23     | A0:3  |
|          |                |                           |             |          |         |       |

Gambar 5.4 Tampilan Aplikasi Koreksi Data Stok.

# 5.3.2 Menu Input Data Distributor (FRMDISTRIBUTOR.FRM)

Antar muka aplikasi ini memiliki tampilan interface sebagai berikut :

| UI - | Data Dist          | tributor           |              |
|------|--------------------|--------------------|--------------|
|      | Data Distributor   | Browse Distributor |              |
|      | Kode Distributor   |                    | n n n        |
|      | Nama Distributor : |                    |              |
|      | Alamat             |                    |              |
|      | Telepon:           |                    |              |
|      | E-Mail.            |                    |              |
|      |                    |                    |              |
|      | 🕴 Iambah 🛛 💭       | Edit               | t Keluar     |
|      | a fear an a        |                    | 11 1 1 1 1 1 |

Antar muka ini memiliki masukan antara lain Kode Distributor, Nama Distributor, Alamat, Telephone, dan e-Mail. Aplikasi ini memiliki tombol TAMBAH untuk menambah data, EDIT untuk koreksi data, SIMPAN untuk merekam data, dan tombol KELUAR untuk keluar dari aplikasi. +1 5 5 55.

Panel data diatas berfungsi untuk melihat data paling awal, data sebelum, data sesudah dan data terakhir.

Procedure yang digunakan adalah sebagai berikut:

```
Private Sub CmdAwal Click()
  'Pindah ke record pertama
     On Error Resume Next
      rsObat.MoveFirst
     Call TampilkanData
  End Sub
 Private Sub CmdAkhir Click()
  'Pindah Ke record terakhir
     On Error Resume Next
     rsObat.MoveLast
     Call TampilkanData
 End Sub
                                             ZDOZE
 Private Sub CmdSesudah_Click()
     On Error Resume Next.
     With rsObat
         .MoveNext
         II .EOF Then
              .MoveFirst
         End if
         Call TampilkanData
     End With
 End Sub
 Private Sub CmdSebelum Click()
     On Error Resume Next
     With rsObat
         .MovePrevious
         If .BOF Then
             .MoveLast
         End If
         Call TampilkanData
   End With
End Sub
```

Tombol ini berfungsi untuk menambah data.

## Procedure yang digunakan adalah sebagai berikut:

Private Sub CmdTambah\_Click()

1.1.1

```
On Error Resume Next
If CmdTambah.Caption = "&Tambah" Then
   stsedit = False
   Call HidupkanKontrol
   Call Kosongkan
   Call NonAktifkanTombolRecord
   cmdSimpan.Enabled = True
   CmdTambah.Caption = "&Batal"
   CmdTambah.TextColor = &HFF&
   CmdEdit.Enabled = False
   TxtKode.SetFocus
Else
   tsdis.CancelUpdate
```

```
Call AktifkanTombolRecord

CmdSimpan.Enabled = False

CmdEdit.Enabled = True

CmdTambah.Caption = "%Tambah"

CmdTambah.TextColor = &H80000008

rsdis.MoveLast

Call TampilkanData

Call MatikanKontrol

End If

BuatKode

End Sub
```

Tombol ini berfungsi utk merekam data.

```
Private Sub cmdSimpan Click()
     If stsedit = False Then
            'On Error GoTo HandleErrors
            strsql = "Insert Into DISTRIBUTOR "
                     % "(KODIS, NADIS, ALDIS, TLPDIS, EDIS) "
% "VALUES ('" & Trim(TxtKode.
                                                                                 ۳۰,
                                            & Trim(TxtKode.Text)
                                                                                          1 11
 Trim(TxtNama.Text) & "',"
                                                                              æ
                                                                                                5
                    6
                                    5
                                          Trim(TxtAlamat.Text)
                                                                                11.1
                                                                                         1.11
 Trim(TxtTelepon.Text) & "',"
& "'" & Trim(TxtEmail.Text) & "')"
                                                                         ŝ,
                                                                                                3
           ConObat.Execute strsql, , adCmdText
          rsdis.Requery
      Else
           strsql = "Update DISTRIBUTOR " &
                       "Set NADIS = '" & Trim(TxtNama.Text) & "', " &
"ALDTS = '" & Trim(TxtAlamat.Text) & "', " &
"TLPDIS = '" & Trim(TxtTelepon.Text) & "', " &
"EDIS = '" & Trim(TxtTelepon.Text) & "', " &
           "Where KODIS = '' & Trim(TxtKode.Text) & "T"
ConObat.Execute strsql, , adCmdText
      End If
           Call AktifkanTombolRecord
          cmdSimpan.Enabled = False
CmdTambah.Caption = "&Tambah"
          CmdEdit.Caption = "&Edit"
           CmdEdit.Enabled = True
          CmdTambah.Enabled = True
CmdTambah.TextColor = &H80000008
          CmdEdit.TextColor = &H80000008
          CmdTambah.SetFocus
          Call MatikanKontrol
CmdSimpan_Click_Exit:
Exit Sub
HandleErrors:
     Dim strMessage As String
     Dim errDBError As ADODB.Error
     For Each errDBError In ConObat.Errors
         strMessage = strMessage & Err.Description & vbCrLf
     Next
     MsgBox strMessage, vbExclamation, "Kesalahan Provider"
     On Error GoTo 0 'matikan perangkap kesalahan
End Sub
```

厂 <u>E</u>dit

Tombol ini berfungsi untuk mengkoreksi data.

Procedure yang digunakan adalah sebagai berikut:

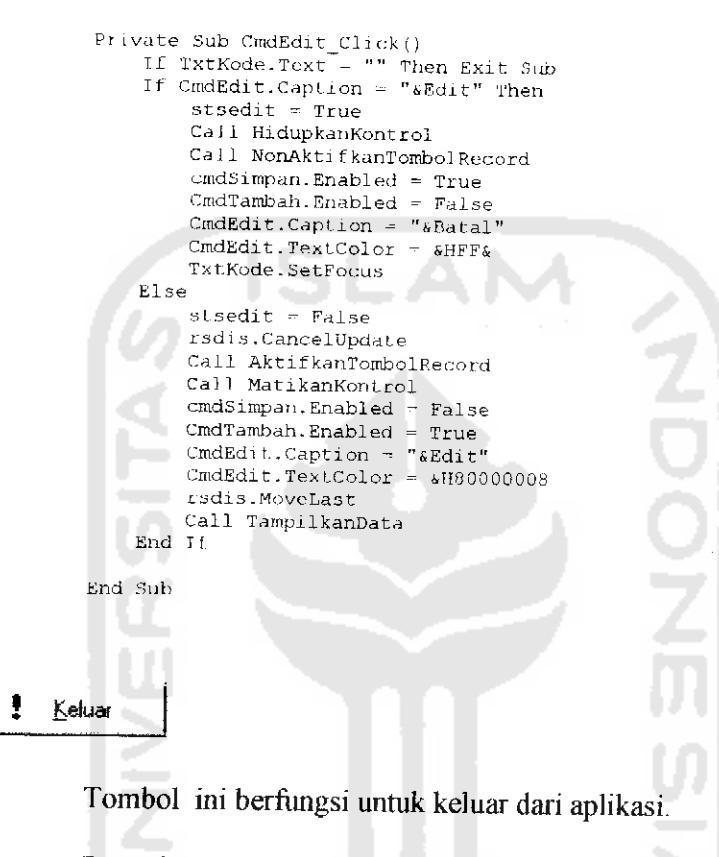

| Priv | Jate Sub CmdKeluar Click() |
|------|----------------------------|
|      | ConObat.Close              |
|      | Set ConObat - Nothing      |
|      | Unload Me                  |
| End  | Sub                        |
|      |                            |

Adapun tampilan koreksi data Distributor dapat dilihat pada tampilan berikut dibawah ini :

|     | Pii          | s Kritena : | Semua       |                         |   |
|-----|--------------|-------------|-------------|-------------------------|---|
|     | Teks yan     | ng dicani.  |             |                         |   |
| No. | Houe Distri- | Non-a C     | -sor Energy | Sector of               |   |
|     | D00001       | CIPTA P     | ARMA        | Jl. A Yani 678 Magelang |   |
| 2   | D00002       | EXA FAI     | RMA         | 3 Solo /21 Yogya        |   |
| 3   | 000003       | cv. Alfa    | Kimia       | Solo                    | - |
| 4   | D00004       | PT. Joh     | nson Kimia  | 3 7ogja Klaten 10       | - |

Gambar 5.6 Tampilan Aplikasi Koreksi Data Distributor.

## 5.3.3 Menu Input Data Standar Pembobotan Jumlah Penjualan (FSTANDAR.FRM)

Antar muka aplikasi ini memiliki tampilan interface sebagai berikut :

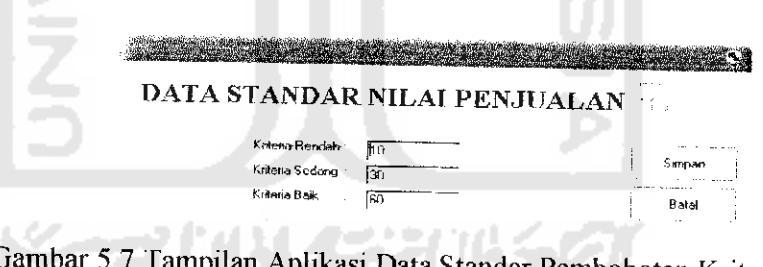

Gambar 5.7 Tampilan Aplikasi Data Standar Pembobotan Kriteria Penjualan.

Aplikasi ini memiliki masukan data antara lain nilai Kriteria Rendah,

Sedang, dan Baik untuk kriteria jumlah (kuantitas) produk persediaan obat yang terjual.

Tombol Simpan untuk merekam data sedangkan tombol pilihan BATAL

untuk membatalkan atau keluar dari aplikasi ini.

Procedure yang digunakan pada tombol simpan adalah sebagai berikut:

```
Private Sub cmdSimpan Click()
         If stsedit - False Then '-
                                                   Jika belum pernah ada data
              strsql = "Insert into STANDAR "
                           % "(k_rendah, k_sedang, k baik) "
% "Values ('" & Trim(maxl.Text) & "',"
% "'" & Trim(max2.Text) & "',"
% "'" & Trim(max3.Text) & "')"
                           ConObat.Execute strsql, , adCmdText
         Else
               strsql = "Update STANDAR " &
                            "Update STANDAR " &

"Set k_rendah = '" & Trim(max1.Text) & "', " & _

"k_sedang = '" & Trim(max2.Text) & "', " & _

"k_baik = '" & Trim(max3.Text) & "'"
                             ConObat.Execute strsql, , adCmdText
         End If
          '----- akhir rekam dan atau koreksi
         If rsdata.RecordCount > 0 Then
             rsdata.MoveFirst
             stsedit = True
             Tampilkan
         Else
             stsedit = False
         End If
         ' ---
         Unload Me
         Exit Sub
   End Sub
Batal
```

Procedure yang digunakan pada tombol batal adalah sebagai berikut:

```
Private Sub CmdBatal_Click()
Unload Me
End Sub
```

## 5.3.4 Menu Input Data Pemasukan Stok (FRMMASUK.FRM)

Antar muka aplikasi ini memiliki tampilan interface sebagai berikut :

| anggal Basuk : 20<br>Nomus Resuk : | l May 2004 | Krde Ober : [ | с <u>П</u> / |
|------------------------------------|------------|---------------|--------------|
| Jumiah Wesuk :                     | Newer Shat | :             |              |
| de torie di ancienti               |            | 19. 250 July  | Liver, I     |
|                                    |            |               |              |
|                                    |            |               |              |
|                                    |            |               |              |

Gambar 5.8 Tampilan Aplikasi Data Pemasukan Stok.

Antar muka ini memiliki masukan antara lain Kode Obat, Nama Obat dan Jumlah Masuk. Aplikasi ini memiliki tombol TAMBAH untuk menambah data, EDIT untuk koreksi data, SIMPAN untuk merekam data, dan tombol KELUAR untuk keluar dari aplikasi.

44 K 2 A 144

Panel data diatas berfungsi untuk melihat data paling awal, data sebelum,

data sesudah dan data terakhir.

```
Private Sub CmdAwal_Click()
'Pindah ke record pertama
   On Error Resume Next
    rsObat.MoveFirst
    Call TampilkanData
End Sub
Private Sub CmdAkhir_Click()
'Pindah Ke record terakhir
    On Error Resume Next
    rsObat.MoveLast
    Call TampilkanData
End Sub
Private Sub CmdSesudah_Click()
   On Error Resume Next.
   With rsObat
        .MoveNext
```

```
If .EOF Then
              .MoveFirst
         End If
         Call TampilkanData
     End With
 End Sub
 Private Sub CmdSebelum_Click()
     On Error Resume Next
     With rsObat
         .MovePrevious
         If .BOF Then
             .MoveLast
         End Tf
         Call TampilkanData
     End With
End Sub
```

1 2000

Tombol ini berfungsi untuk menambah data. Procedure yang digunakan adalah sebagai berikut: Private Sub CmdTambah\_Click() It CmdTambah.Caption = "&Tambah" Then stsedit = False Call Kosongkan Call NonAktifkanTombolRecord cmdSimpan.Enabled = True CmdTambah.Caption = "&Batal" CmdTambah.TextColor - &HFF& Call BuatNoMasuk CmdEdit.Enabled = False ComObat.Enabled - True TabelMasuk.Enabled = True Else Call AktifkanTombolRecord ComObat.Enabled = False TxtJumlah.Enabled = False cmdSimpan.Enabled = False CmdEdit.Enabled = True CmdTambah.Caption = "&Tambah" CmdTambah.TextColor = &H80000008 Call Kosongkan TabelMasuk.Enabled = False End If End Sub

Tombol ini berfungsi untuk merekam data.

```
Private Sub cmdSimpan_Click()
      If TabelMasuk.Rows = 1 Then Exit Sub
      If stsedit = False Then
          On Error GoTo HandleErrors
           strsql = "Insert Into IDMASUK "
                  & "(NOMASUK, TGLMASUK) "
 د (۱۹۵۲م)، ۲۰۱۰
۵ "VALUES (۱۳
CDate(LBTanggal.Caption) ۵ "')"
                                      & Trim(LBNomor.Caption) & "', '" &
          ConObat.Execute strsgl, , adCmdText
          rsmasuk.Requery 'Tambah record baru pada recordset
          For i - I To TabelMasuk.Rows - 1
               strsql = "Insert Into DTMASUK "
4)) & "')"
              ConObat.Execute strsql, , adCmdText
ConObat.Execute "Update OBAT Set JUMSTOK = val(JUMSTOK)
 val('" & Trim(TabelMasuk.TextMatrix(i, 4)) &
Trim(TabelMasuk.TextMatrix(i, 0)) & "'", , adCmdT
                                                                                    +
                                                        "') Where KDBAT = '"
                                               , adCmdText
       Next i
     Else
         On Error GoTo HandleErrors
         Dim JlhBaru As Integer
         For i = 1 To TabelMasuk.Rows - 1
             Cek (TabelMasuk.TextMatrix(i, 0))
              JlhBaru = 0
              MsgBox JlhAwal
              JlhBaru = Val(TabelMasuk.TextMatrix(i, 4)) - JlhAwal
              MsgBox JlhBaru
              ConObat.Execute "Delete * From DTMASUK Where NOMASUK = '" &
Trim(LBNomor.Caption) & "' AND KDBAT = '" & Trim(TabelMasuk.TextMatrix(i,
0)) & "'", , adCmdText
strsgl = ";
              strsql = "Insert Into DTMASUK "
                      & "(NOMASUK, KDBAT, JUMAS) "
% TRANSPORTED (10 & Trim(LENomor.Caption) & "', '" &
% "VALUES ('" & Trim(LENomor.Caption) & "', '" &
Trim(TabelMasuk.TextMatrix(i, 0)) & "', '" & Trim(TabelMasuk.TextMatrix(i,
4)) & "')"
ConObat.Execute strsql, , adCmdText
ConObat.Execute "Update OBAT Set JUMSTOK = val(JUMSTOK) +
val('" & JlhBaru & "') Where KDBAT = '" & Trim(TabelMasuk.TextMatrix(i, 0))
& "'", , adCmdText
    Next i
        rsmasuk.Requery.
                             'Tambah record baru pada recordset
    End If
         Call AktifkanTombolRecord
         cmdSimpan.Enabled = False
         CmdTambah.Caption = "&Tambah"
         CmdEdit.Caption = "&Edit"
         CmdEdit.Enabled = True
         CmdTambah.Enabled = True
        CmdTambab.TextColor = &H80000008
        CmdEdit.TextColor = &H80000008
        CmdTambah.SetFocus
        Call Kosongkan
        TxtJumlah.Enabled = False
        ComObat.Enabled = False
        TabelMasuk.Enabled = False
```

CmdHapus.Enabled = False

```
52
```

```
CmdSimpan_Click Exit:
Exit Sub
HandleErrors:
Dim strMessage As String
Dim errDBError As ADODB.Error
For Each errDBError In ConObat.Errors
strMessage = strMessage & Err.Description & vbCrLt
Next
MsgBox strMessage, vbExclamation, "Kesalahan Provider"
On Error GoTo 0 'matikan perangkap kesalahan
End Sub
```

#### 🚦 <u>K</u>eluar

Tombol ini berfungsi untuk keluar dari aplikasi.

Procedure yang digunakan adalah sebagai berikut:

```
Private Sub CmdKeluar_Click()
ConObat.Close
Set ConObat - Nothing
Unload Me
End Sub
```

## 5.3.5 Menu Input Data Penjualan (FRMJUAL.FRM)

Antar muka aplikasi ini memiliki tampilan interface sebagai berikut :

| unugal Publicur : 24 May                 | 2004 | Kode Distribut | tor :            |         |               |  |
|------------------------------------------|------|----------------|------------------|---------|---------------|--|
| NAMES FARTHER :                          |      | Nome Distribut | tor: 1           |         |               |  |
| Kode Obat :                              | . 3  | Alar           |                  |         |               |  |
| Nama Obat :                              |      | Teley          | - 100 T          |         | ·             |  |
|                                          |      | E-MA           | 11 × [           |         |               |  |
| Jumiah Juel :                            |      |                |                  |         |               |  |
| · 영상 · · · · · · · · · · · · · · · · · · | 1    | 1              | Constant Section | a aives | and the first |  |
| CERC                                     |      |                |                  |         |               |  |

Gambar 5.9 Tampilan Aplikasi Data Penjualan.

Antar muka ini memiliki masukan antara lain Kode Distributor, Nama Distributor, Alamat, Telephone, e-Mail, Nama Obat, Kode Obat, Nama Obat dan Jumlah Jual.

Aplikasi ini memiliki tombol TAMBAH untuk menambah data, EDIT untuk koreksi data, SIMPAN untuk merekam data, dan tombol KELUAR untuk keluar dari aplikasi.

4 4 3 34

Panel data diatas berfungsi untuk melihat data paling awal, data sebelum, data sesudah dan data terakhir.

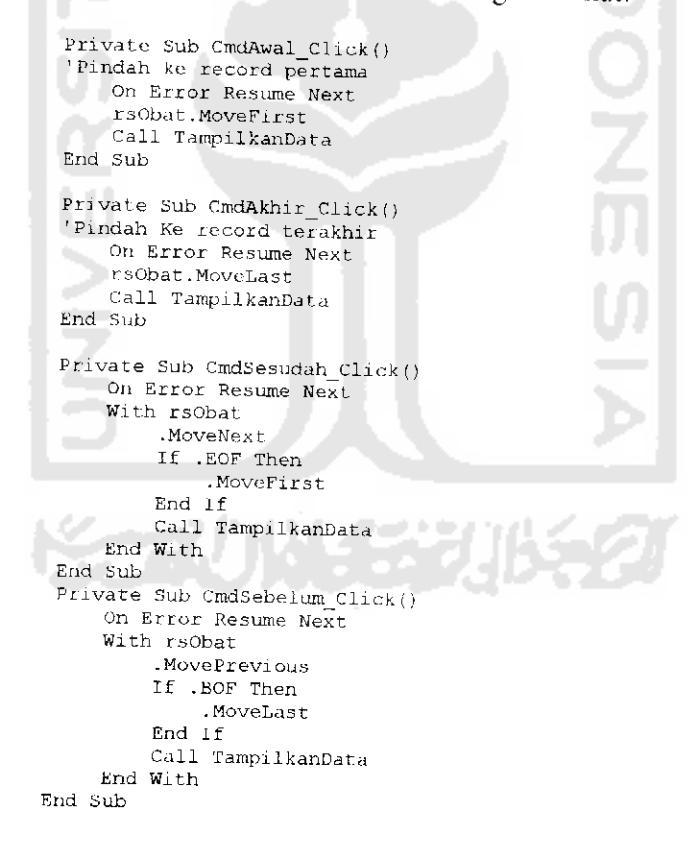

Tombol ini berfungsi untuk menambah data.

and Alanda in the

Procedure yang digunakan adalah sebagai berikut:

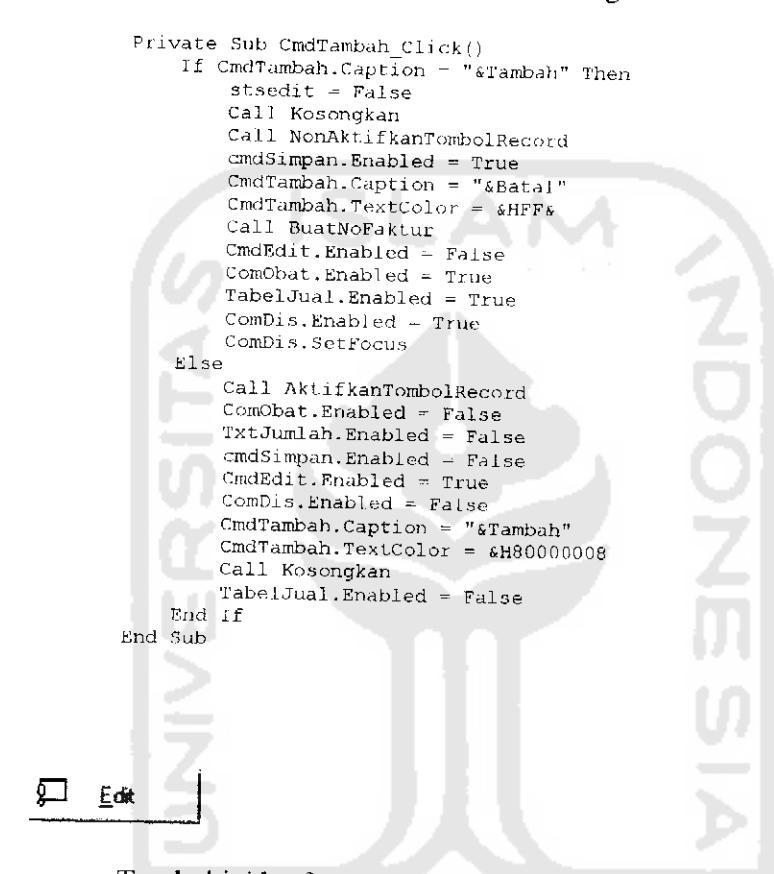

Tombol ini berfungsi untuk mengkoreksi data.

Procedure yang digunakan adalah sebagai berikut: Private Sub CmdEdit\_Click() If LBNomer.Caption = "" Then Exit Sub If CmdEdit.Caption = "&Edit" Then stsedit = True cmdSimpan.Enabled = True CmdTambah.Enabled = False CmdEdit.Caption = "&Batal" CmdEdit.TextColor = &HFF& ComObat.Enabled = True TxtJumlah.Enabled = True TabelJual.Enabled = True Else stsedit = False Call AktifkanTombolRecord

```
ComObat.Enabled = False

TxtJumlah.Enabled = False

CmdSimpan.Enabled = False

CmdTambah.Enabled = True

CmdEdit.Caption = "&Edit"

CmdEdit.TextColor = &H80000008

TabelJual.Enabled = False

TxtNama.Enabled = False

End If
```

End Sub

#### Tombol ini berfungsi untuk merekam data.

Procedure yang digunakan adalah sebagai berikut: Private Sub cmdSimpan Click() If TabelJual.Rows = 1 Then Exit Sub If stsedit = False Then 'On Error GoTo HandleErrors strsql = "Insert Into IDJUAL " Strsq1 = "Insert Into IDJUAL " & "(NOFAKTUR, TGJJUAL, KODIS, TOTAL, STATUS) " & "VALUES ('" & Trim(LBNomor.Caption CDate(LBTanggal.Caption) & "'," & "'" & Trim(ComDis.Text) & CCur(Trim(LbTotal.Caption)) & "', False)" & Trim(LBNomor.Caption) & "\*, 1.11 £ "', 1.11 ConObat.Execute strsql, , adCmdText. rsJual.Requery 'Tambah record baru pada recordset For i = 1 To TabelJual.Rows - 1 strsql = "Insert Into DTJUAL " & "(NOFAKTUR, KDBAT, JUMJUAL, HRGJUAL) " % (NOTANIOR, NDBAI, JUMJUAL, HRGJUAL) "
% "VALUES ('" & Trim(LENomor.Caption) & "', '" %
Trim(TabelJual.TextMatrix(i, 0)) & "', '" & Trim(TabelJual.TextMatrix(i,
5)) & "', '" & Trim(TabelJual.TextMatrix(i, 4)) & "')" ConObat.Execute strsql, , adCmdText ConObat.Execute "Update OBAT Set JUMSTOK = Val(JUMSTOK) -Val('" & Trim(TabelJua).TextMatrix(i, 5)) & "') Where KDBAT = '" & Trim(TabelJual.TextMatrix(i, 0)) & "'", , adCmdText Next i Else On Error GoTo HandleErrors Dim JlhBaru As Integer strsql = "Update IDJUAL " = "Update IDJUAL "\_\_\_\_\_\_\_\_\_\_ & "SET TOTAL = ''' & Format(Trim(LbTotal.Caption), "###") & "', STATUS = false " ConObat.Execute strsql, , adCmdText. For i = 1 To TabelJual.Rows - 1 Cek (TabelJual.TextMatrix(i, 0)) JlhBaru = 0 JlhBaru = Val(TabelJual.TextMatrix(i, 5)) - JlhAwal ConObat.Execute "Delete \* From DTJUAL Where NOFAKTUR = '" & Trim(LENomor.Caption) & "' AND KDBAT = '" & Trim(TabelJual.TextMatrix(i, 0)) & "'", , adCmdText strsql - "Insert Into DrJUAL " & "(NOFAKTUR, KDEAT, JUMJUAL, HRGJUAL) "\_

```
& "VALUES ('" & Trim(LBNomor.Caption) & "', '" &
Trim(TabelJual.TextMatrix(i, 0)) & "', '" & Trim(TabelJual.TextMatrix(i,
5)) & "', '" & Trim(TabelJual.TextMatrix(i, 4)) & "')"
         S)) & ', ' & TIAN(TADELDUAL.TEXTACTIX(1, 4)) & '
ConObat.Execute strsql, , adCmdText
ConObat.Execute "Update OBAT Set JUMSTOK = val(JUMSTOK) +
Val('" & JIhBaru & "') Where KDBAT = '" & Trim(TabelJual.TextMatrix(i, 0))
              '", adCmdText
          £
                     Next i
                     rsJual.Requery
               End 1f
                     Call AktifkanTombolRecord
                     cmdSimpan.Enabled - False
                     CmdTambah.Caption = "&Tambah"
                     CmdEdit.Caption = "&Edit"
                     CmdEdit.Enabled = True
                     CmdTambah.Enabled = True
                     CmdTambah.TextColor = &H80000008
CmdEdit.TextColor - &H80000008
                     CmdTambah.SetFocus
                     Call Kosongkan
                     TxtJumlah.Enabled = False
                     ComObat.Enabled = False
                     TabelJual.Enabled = False
                    CmdHapus.Enabled = False
LbTotal.Caption = "0"
         CmdSimpan Click Exit:
         Exit. Sub
         HandleErrors:
               Dim strMessage As String
               Dim errDBError As ADODB.Error
               For Each errDBError In ConObat.Errors
                   strMessage = strMessage & Err.Description & vbCrLE
               Next
              MsgBox strMessage, vbExclamation, "Kesalahan Provider"
On Error GoTo 0 'matikan perangkap kesalahan
         End Sub
1
    <u>K</u>eluar
        Tombol ini berfungsi untuk keluar dari aplikasi.
```

```
Private Sub CmdKeluar Click()
ConObat.Close
Set ConObat = Nothing
Unload Me
End Sub
```

#### 5.4 Cetak Output Data

Aplikasi ini menghasilkan keluaran baik laporan maupun grafik. Adapun rincian lengkap hasil keluaran dari aplikasi yang dikembangkan dapat dilihat dari tampilan berikut ini :

#### 5.4.1 Daftar Obat Keseluruhan

Laporan ini berfungsi untuk menyajikan seluruh deskripsi obat.

Tanggal Cetak 🖓 - Manatay, May Dispagna

Halaman 1 Dari

| Laporan Daftar Obat Keseluruhan | Laporan | Daftar ( | Obat K | Keseluri | uhan |
|---------------------------------|---------|----------|--------|----------|------|
|---------------------------------|---------|----------|--------|----------|------|

| No. | Kode Obat | Nama Obat     | Jerus  | Satuan  | Harna       | Jumiah Gale |
|-----|-----------|---------------|--------|---------|-------------|-------------|
| 1   | 1.00001   | Herbalax      | Liquid | Bungkus | Rp. 25.000  | 40          |
| 2   | L00002    | Nutrisi Infus | Liquid | Bungkus | Rp. 125.000 | 46          |
| 3   | P00001    | UNERITA       | Padat  | Bungkus | Rp. 55.000  | 19          |
| _4  | P00002    | PARAMEX       | Padat  | Bungkus | Rp. 22.500  | 0           |

## Gambar 5.10 Daftar Obat Keseluruhan.

## 5.4.2 Daftar Obat Tiap Jenis

Laporan ini berfungsi untuk menyajikan deskripsi obat tiap jenis.

```
Tanggal Cetak : 22 Juni 2003
```

Halaman 1 Dari 1

Laporan Daftar Obat Jenis : Liquid

| No. | Kode Obat | Nama Obat     | Satuan  | Harga       | Jumlah Stok |
|-----|-----------|---------------|---------|-------------|-------------|
| 1   | L00001    | Herbalax      | Bungkus | Rp. 25.000  | 40          |
| 2   | L00002    | Nutrisi Infus | Bungkus | Rp. 125.000 | 46          |

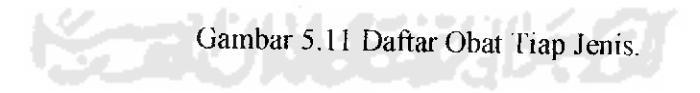

## 5.4.3 Daftar Stok Masuk Keseluruhan

Laporan ini berfungsi untuk menyajikan transaksi pemasukan obat keseluruhan.

|     |           |                 | Lapora    | an Stok Masuk Kese | lurnhan    |                 | ··· ··    |
|-----|-----------|-----------------|-----------|--------------------|------------|-----------------|-----------|
| Mo. | No. Masuk | Tanggal Masuk   | Kode Obst | Nama Obat          | Inste Obst |                 |           |
| 1   | 900001    | 11 - Feb - 2004 |           |                    |            | - <u>Satuan</u> | Jih Masul |
| 2   | 000002    | 11 - Feb - 2004 | L00001    | Herbalax           | Liquid     | Bungkus         | 40        |
|     |           |                 | L00002    | Nutrisi Infus      | Liquid     | Rendere         |           |
| 3   | 900003    | 11 - Feb - 2004 |           |                    |            | Cangilas        | 30        |
| 4   | 000004    | 11 - Mei - 2004 | P00001    | UNERITA            | Padat      | Bungkus         | 25        |
|     | - 17      |                 | L00002    | Nutrisi Infus      | Liquid     | Bungkus         | 20        |
| 5   | 000005    | 03 - Jun - 2004 | 100001    | Herbalax           | Liquid     | Bungkus         | 1         |
| 6 ] | 000005    | 03. 35. 2004    | P00001    | UNIRITA            | Padat      | Bungkus         | 13        |
|     |           | 00-001-2004     | L00002    | Nutrisi Infus      | 1 mpuid    | Bundus          | <u> </u>  |

Gambar 5.12 Daftar Stok Masuk Keseluruhan.

## 5.4.4 Daftar Stok Masuk Tiap Bulan

Laporan ini berfungsi untuk menyajikan transaksi pemasukan obat tiap

periode bulan dan tahun tertentu.

Tanggal Cetak : Standar, Magner, 1964

Hələmən 11

| ά. | Laporan Daftar | Stok Masuk | Periode | Bulan |
|----|----------------|------------|---------|-------|
|    |                | 5 2004     |         |       |

| No. | No. Masuk | Tanggal Masuk | Kode Obat | Nama Obat     | Jenis Abat | Estuso  |          |
|-----|-----------|---------------|-----------|---------------|------------|---------|----------|
| t   | 690004    | 11- Mei -2004 | L00001    | Herbalax      | limid      | Dendrug | Jin Masi |
| 2   | 000004    | 11- Mei 2004  | L00002    | Nutrisi Infus | Ligrad     |         |          |
|     |           |               |           |               | cidoso     | Bungkus | 20       |

Gambar 5.13 Daftar Stok Masuk Tiap Bulan.

### 5.4.5 Daftar Distributor

Laporan ini berfungsi untuk menyajikan seluruh deskripsi distributor.

| për Letaik :<br>I d | and the second state of the second state of th |                         |             | Halama |
|---------------------|----------------------------------------------------------------------------------------------------|-------------------------|-------------|--------|
|                     |                                                                                                    | Laperan Daftar Dist     | ributor     |        |
| Kode Dist.          | Nama Distributor                                                                                                    | Alamat                  | Tclepop     |        |
|                     |                                                                                                    |                         |             |        |
| D0000:              |                                                                                                    | II. A Yani 578 Yagelarg | 1292-567321 |        |

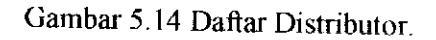

## 5.4.6 Daftar Penjualan Keseluruhan

Laporan ini berfungsi untuk menyajikan transaksi penjualan obat keseluruhan.

| ĺ  | 7          |                 | Laporan Penjus   | dan Keseluri | uhan                                  | 2                                     | ilakaman 1  |
|----|------------|-----------------|------------------|--------------|---------------------------------------|---------------------------------------|-------------|
| ю. | No. Faktur | Tanggal Fald.ur | Nama Distributor | Kode Obat    | Harge Salvan                          | Mit Jame                              | Total       |
| 5  | 000005     | 06-March-2004   | CIPTA FARMA      |              | 4                                     | · · · · · · · · · · · · · · · · · · · |             |
|    |            |                 |                  | 100003       | Rp. 25.000                            | 2                                     | Ro. 50 000  |
| ĥ  | 000306     | 06-March-2004   | CIPTA FARMA      |              |                                       |                                       | Rp. 25.000  |
|    |            |                 |                  | L00001       | Pp. 25.000                            | 1                                     | Rp. 25.000  |
| 2  | 000007     | 06-March-2004   | EKA FARMA        |              |                                       |                                       |             |
|    |            |                 | a                | P00001       | Rp. 55.000                            | 1                                     | Ro. 55 009  |
| 5  | 000006     | 22-July-2004    | CIPTA FARMA      |              | · · · · · · · · · · · · · · · · · · · |                                       | Rp. 220 000 |
|    |            |                 |                  | P00001       | Rp. 55.000                            | 4                                     | Rp. 220.000 |
| '  | 400009     | 27-119-2004     | CIPTA FARMA      |              |                                       |                                       | Rp. 405 000 |
|    |            |                 |                  | P00001       | Rg. 55.000                            | 6                                     | Rp. 330.000 |
|    |            |                 |                  | L00001       | P.p. 25.100                           | 3                                     |             |

Gambar 5.15 Daftar Penjualan Keseluruhan.

## 5.4.7 Daftar Penjualan Tiap No Faktur Penjualan

Laporan ini berfungsi untuk menyajikan informasi penjualan tiap nomor faktur.

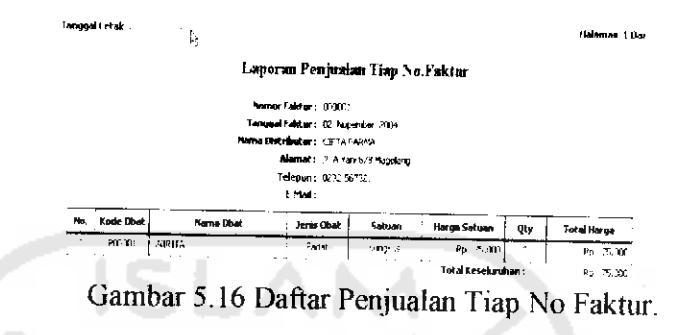

#### 5.4.8 Laporan Analisis Penjualan

Laporan ini berfungsi untuk menyajikan informasi analisis tingkat penjualan barang.

|     |            |                | Lap <mark>oran</mark> Anal | isa Penjuala | a ())    |            |
|-----|------------|----------------|----------------------------|--------------|----------|------------|
| Na. | No. Faktur | Tanggal Fakter | Nama Distributor           | Køde Dhat    | )th Joal | Kriteria M |
| 1   | 100000     | 2/11/24        | CIPTA FARMA                | P00001       | 3        | rendah     |

Perintah yang digunakan untuk mencetak Laporan-laporan diatas adalah

#### sebagai berikut:

Private Sub PMLaporan\_PopUpClick(ByVal ItemName As String)
Dim rektemp As ADODB.Recordset
Dim reklap As ADODB.Recordset
Dim i As Integer
Dim teks As String
Select Case ItemName
'------ Jika Obat Keseluruhan

```
Case is = "1"
        Jika Obat Keseluruhan
           Set rektemp = New ADODB.Rccordset
rektemp.Open "SELECT * FROM OBAT ORDER BY OBAT.KDBAT ", ConObat,
 adOpenStatic, adLockOptimistic, adCmdText
           With rektemp
               If .RecordCount > 0 Then
                    .MoveFirst
                     i = 1
                     While Not .EOF
                         If Trim(!JNSOBAT) = "L" Then
                              teks = "Liquid"
                          Else
                             teks = "Padat"
                         End If
ConObat.Execute "Insert Into LapDaftarObat values ('" & i & "'
, '" & !KDEAT & "', '" & !NMOBAT & "', '" & teks & "', " & Trim(!HRGSAT) & ", " &
CDb1(!JUMSTOK) & ", '" & !SATUAN & "')", , adCmdText
i = i + 1
                                          A
                          .MoveNext
                    Wend
              End 1f
              .Close
               Set reklap - New ADODB.Recordset
reklap.Open "Select * From LapDaftarObat ", ConObat, adOpenStatic,
 adLockReadOnly, adCmdText
               If reklap.RecordCount > 0 Then
                   LapDOSeluruh.Show vbModal, Me
               End If
               reklap.Close
          End With
              ConObat.Execute "Delete From LapDaftarObat ", , adCmdText
     + . . .
          ----- Jika Obat / Jenis
     Case Is = "2"
'------ Jika Obat / Jenis
          Load FrmLaporan
          FrmLaporan.SSTabl.TabVisible(1) = False
FrmLaporan.SSTabl.TabVisible(2) = False
          FrmLaporan.SSTabl.Tab = 0
          FrmLaporan.Show vbModal, Me
          ---- Jika Stok Masuk Keseluruhan
     Case 1s = "3"
----- Jika Stok Masuk Keseluruhan
         Dim tempmasuk As String
Set rektemp = New ADODB.Recordset.
rektemp.Open "SELECT IDMASUK.NOMASUK, IDMASUK.TGLMASUK, DTMASUK.KDBAT,
OBAT.NMOBAT, OBAT.JNSOBAT, OBAT.SATUAN, DTMASUK.JUMAS " &
"FROM OBAT INNER JOIN (IDMASUK INNER JOIN DTMASUK ON
IDMASUK.NOMASUK = DTMASUK.NOMASUK) ON OBAT.KDBAT = DTMASUK.KDBAT ", ConObat,
adOpenStatic, adLockOptimistic, adCmdText
         With rektemp
              lf .RecordCount > 0 Then
                   .MoveFirst
                   i = 1
                   tempmasuk = Trim(!NOMASUK)
                   While Not .EOF
                        If Trim(!JNSOBAT) = "L" Then
                            teks = "Liquid"
                        Else
                            teks = "Padat"
```

```
End lf
```

```
If Trim(tempmasuk) <> Trim(!NOMASUK) Then
                                 i = i + 1
                                tempmasuk = Trim(!NOMASUK)
                           End If
 End II
ConObat.Execute "Insert Into LapMasukSeluruh values ('" & i &
"', '" & !NOMASUK & "', '" & !TGLMASUK & "', '" & !KDBAT & "', '" & !NMOBAT &
"', '" & teks & "', '" & !SATUAN & "', '" & !JUMAS & "')", , adCmdText
                           .MoveNext
                      Wend
                End If
                 .Close
                Set reklap = New ADODB.Recordset
reklap.Open "Select * From LapMasukSeluruh ", ConObat, adOpenStatic,
 adLockReadOnly, adCmdText
                If reklap.RecordCount > 0 Then
                    LapMasukSeluruh.Show vbModal, Me
                End lf
                reklap.Close
           End With
           ConObat.Execute "Delete From LapMasukSeluruh", , adCmdText
      '------ Jika Stok Masuk / Bulan
Case Is = "4"
       ----- Jika Stok Masuk / Bulan
                                                                     ZDOZE
           Load FrmLaporan
           FrmLaporan.SSTabl.TabVisible(0) = False
           FrmLaporan.SSTabl.TabVisible(2) = False
           FrmLaporan.SSTabl.Tab = 1
           FrmLaporan.Show vbModal, Me
     '----- Jika Distributor
Case Is = "5"
'------ Jika Distributor
           LapDistributor.Show vbModal, Me
     .
           ----- Jika Penjualan Keseluruhan
     Case Is = "6"
       ----
                  --- Jika Penjualan Keseluruhan
          Dim tot, tempfak As String
          Set rektemp = New ADODB.Recordset
rektemp.Open "SELECT
                                                         IDJUAL.NOFAKTUR,
                                                                                      IDJUAL.TGLJUAL.
DISTRIBUTOR.NADIS, DTJUAL.KDBAT, DTJUAL.HRGJUAL, DTJUAL.JUMJUAL, IDJUAL.TOTAL "
-
"FROM OBAT INNER JOIN ((IDJUAL INNER JOIN DTJUAL ON
IDJUAL.NOFAKTUR = DTJUAL.NOFAKTUR) INNER JOIN DISTRIBUTOR ON IDJUAL.KODIS =
DISTRIBUTOR.KODIS) ON OBAT.KDBAT = DTJUAL.KDBAT ", ConObat, adOpenStatic,
adLockOptimistic, adCmdText
          With rektemp
               If .RecordCount > 0 Then
                    .MoveFirst
                    i = 1
                    tempfak = Trim(!nofaktur)
                    While Not .EOF
                         tot = CDbl(!HRGJUAL) * CDbl(!jumjual)
                         If Trim(tempfak) <> Trim(!nofaktur) Then
                             i = i + 1
                              tempfak = Trim(!nofaktur)
                         End 1f
```

ConObat.Execute "Insert Into LapJualSeluruh values('" & i & "' , '" & !nofaktur & "', '" & !TglJual & "', '" & !NADIS & "', '" & !KDBAT & "', '" & !HRGJUAL & "', '" & !jumjual & "', '" & tot & "', '" & !TOTAL & "')", , adCmdText

.MoveNext

```
End If
             .Close
            Set reklap = New ADODB.Recordset
reklap.Open "Select * From LapJualSeluruh order by nofaktur,kdbat. ",
ConObat, adOpenStatic, adLockReadOnly, adCmdText
If reklap.RecordCount > 0 Then
                LapPenjualanSeluruh.Show vbModal, Me
            End IF
            reklap.Close
        End With
            ConObat.Execute "Delete From LapJualSeluruh ", , adCmdText
    '---- Jika Penjualan / No Faktur
Case Is = "7"
        1 _ __
        Load FrmLaporan
        FrmLaporan.SSTabl.TabVisible(0) = False
        FrmLaporan.SSTabl.TabVisible(1) = False
        FrmLaporan.SSTabl.Tab = 2
        FrmLaporan.Show vbModal, Me
    '---- Jika Analisa Penjualan Keseluruhan
    Case Is - "8"
    ----- Jika Analisa Penjualan Keseluruhan
        Dim rsemu As ADODB.Recordset.
        ,_____ buka tabel standar
        Set rsemu = New ADODB.Recordset
           rsemu.Open "SFLECT * FROM STANDAR
                                                      ", ConObat, adOpenStatic,
adLockOpt.imistic, adCmdText
       Dim aa, bb, cc, dd
       With rsemu
          If .RecordCount > 0 Then
                .MoveFirst
               While Not .EOF
                     aa = !k_rendah
bb = !k_sedang
cc = !k_baik
                      .MoveNext
               Wend
           End If
               .Close
       End With
        !----
```

Set rektemp - New ADODB.Recordset

rektemp.Open "SELECT IDJUAL.NOFAKTUR, IDJUAL.TGLJUAL, DISTRIBUTOR.NADIS, DTJUAL.KDBAT, DTJUAL.HRGJUAL, DTJUAL.JUMJUAL, IDJUAL.TOTAL " &

- "FROM OBAT INNER JOIN ((IDJUAL INNER JOIN DTJUAL ON IDJUAL.NOFAKTUR - DTJUAL.NOFAKTUR) INNER JOIN DISTRIBUTOR ON IDJUAL.KODIS = DISTRIBUTOR.KODIS) ON OBAT.KDBAT - DTJUAL.KDBAT ", ConObat, adOpenStatic, adLockOptimistic, adCmdText

```
With rektemp
If .RecordCount > 0 Then
.MoveFirst
i = 1
```

```
tempfak = Trim(!nofaktur)
```

```
While Not .EOF
                           tot = CDbl(!HRGJUAL) * CDbl(!jumjual)
                            dd = ""
                           If !jumjual <- aa Then
                                      dd - "rendah"
                           EISA
                           If !jumjual > aa And !jumjual <= bb Then
                                      dd - "sedang"
                           Else
                           If !jumjual > bb Then
                                     dd = "baik"
                           End ff
                           End If
                           End If
                       If Trim(tempfak) <> Trim(!nofaktur) Then i = i + 1
                        temptak = Trim(!nofaktur)
                       End Tf
ConObat.Execute "Insert Into Lapanalisa values('" & i & "' ,
'" & !nofaktur & "', '" & !TglJual & "', '" & !NADIS & "', '" & !KDBAT & "', '" &
!HRGJUAL & "', '" & !jumjual & "', '" & tot & "', '" & !TOTAL & "', '" & dd &
 "')", , adCmdText
                       'Dim stri As String
                       & "'" & !JUMJUAL & "',"

& "'" & !JUMJUAL & "',"

& "'" & tot & "',"

& "'" & !TOTAL & "',"

& "'" & Trim(dd) & "')"
             2
                        ٠
                           ConObat.Execute stri, , adCmdText
                                    .MoveNext
            6
            Wend
            End if
            .Close
             Set reklap = New ADODB.Recordset
reklap.Open "Select * From Lapanalisa order by nofaktur,kdbat ",
ConObat, adOpenStatic, adLockReadOnly, adCmdText
              If reklap.RecordCount > 0 Then
                 DafAnalisa.Show vbModal, Me
              End lf
                  reklap.Close
         End With
             ConObat.Execute "Delete From Lapanalisa ", , adCmdText
    '---- Jika Analisa Penjualan / Obat
    Case Is = "9"
    '---- Jika Analisa Penjualan / Obat
        Form2.Show
    '_____ Jika Analisa Penjualan / Obat / Dis
Case Is = "10"
```

```
End Select
End Sub
```

## 5.4.9 Grafik Laporan Analisis Penjualan Per Obat

Grafik ini berfungsi untuk menyajikan informasi analisis tingkat penjualan barang per obat.

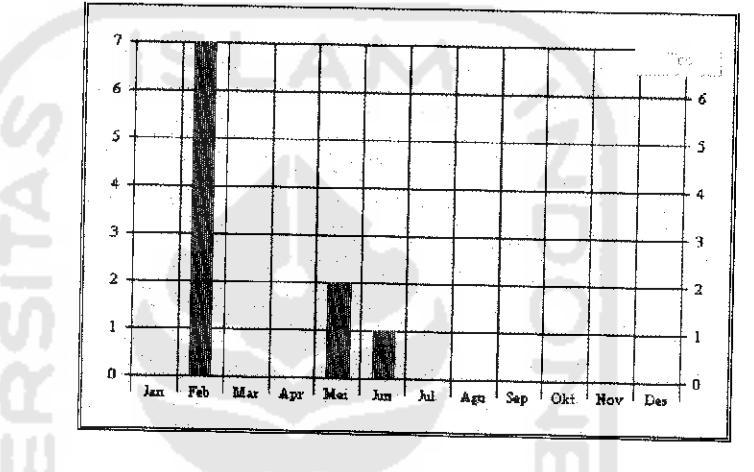

Gambar 5.17 Grafik Analisis Penjualan Per Obat

# 5.4.10 Grafik Laporan Analisis Penjualan Per Obat Per Distributor

Grafik ini berfungsi untuk menyajikan informasi analisis tingkat penjualan barang per obat per distributor.

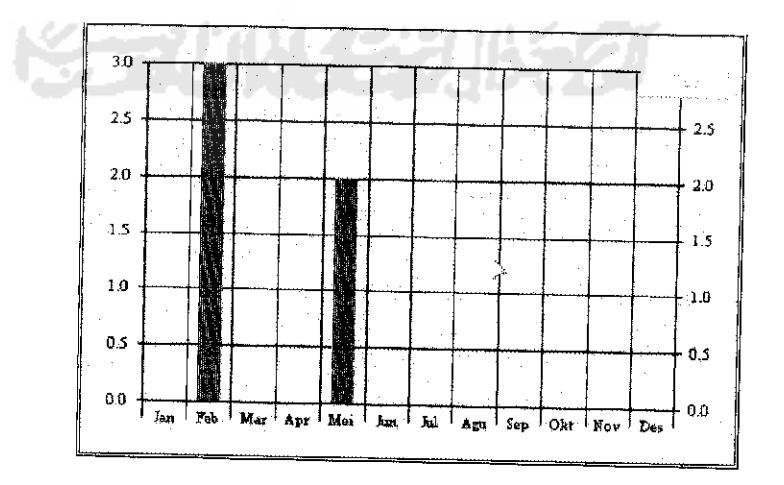

Gambar 5.18 Grafik Analisis Penjualan Per Obat Per Distributor